## การแทรก และแชร์สื่อ Sosail Media ในเนื้อหา

การแทรก**และแชร์สื่อ Sosail Media** เช่น เพจFacebook , Twitter สามารถทำได้ดังต่อไปนี้

๑.กรณีต้องการแชร์ให้ไปที่ Twitter เลือกที่เรื่องที่ต้องการแชร์ หรือนำมาใส่ในเนื้อเรื่อง

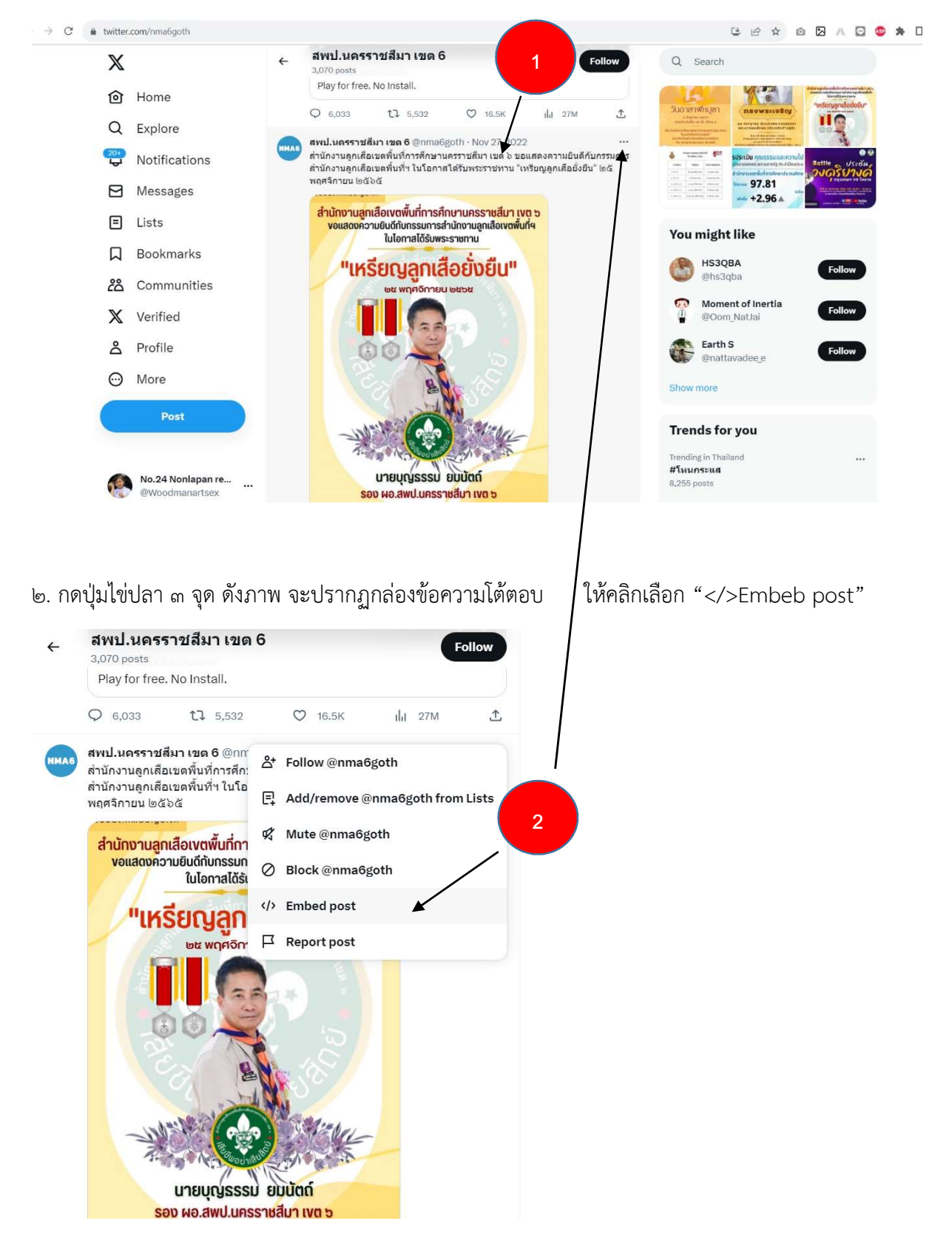

๓.เมื่อกดเลือก "</>Embeb post" แล้วระบบจะลิงค์ไปที่ https://publish.twitter.com/ ให้กดเลือกปุ่ม copy code จะเห็น soure code ปรากฏขึ้นทำการคลิก copy code ของ twitter นี้เตรียมรอไว้วางใน ระบบ

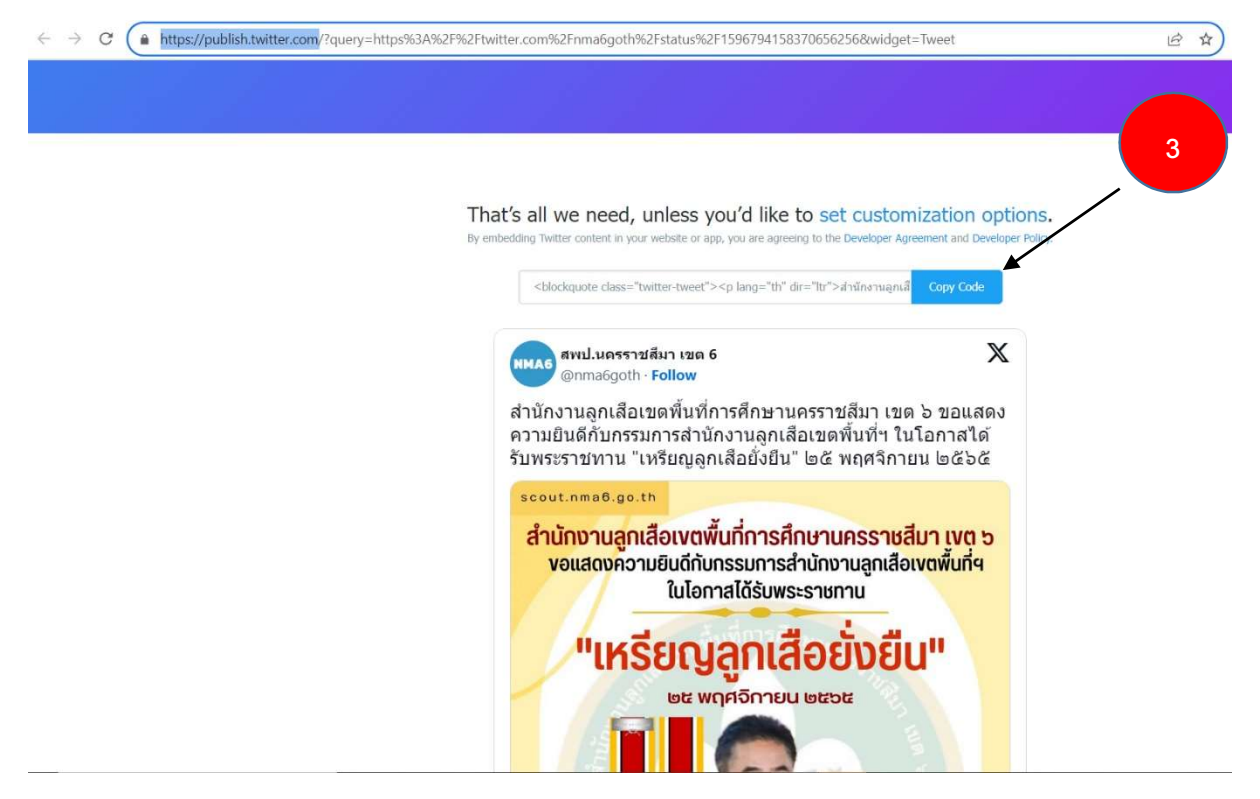

กรณีของการแชร์ เพจ ของ Facebook ให้ดำเนินดังต่อไปนี้

๑.ไปที่เรื่องของ Facebook ที่ต้องการแชร์ และกดปุ่มจุดไข่ปลา ๓ จุด ดังภาพ

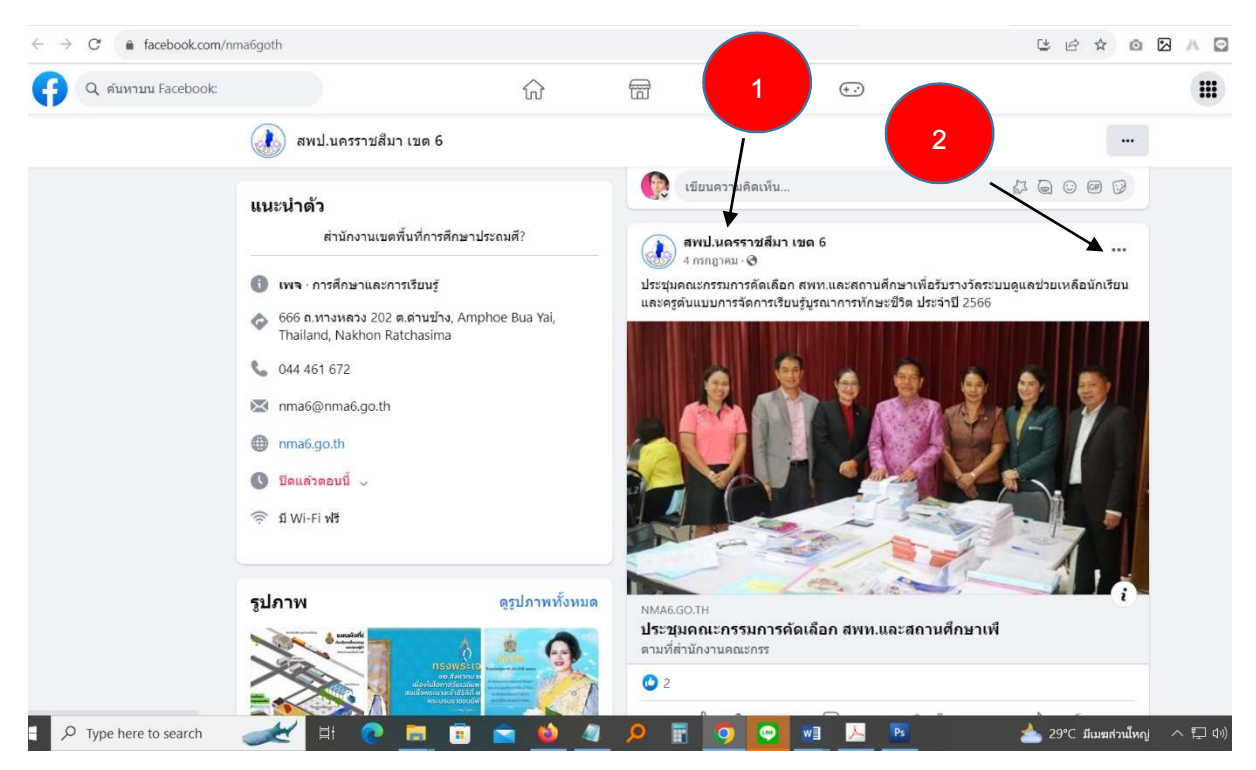

๒. กดปุ่มไข่ปลา ๓ จุด ดังภาพ จะปรากฏกล่องข้อความโต้ตอบ ให้คลิกเลือก " </>ฝัง "

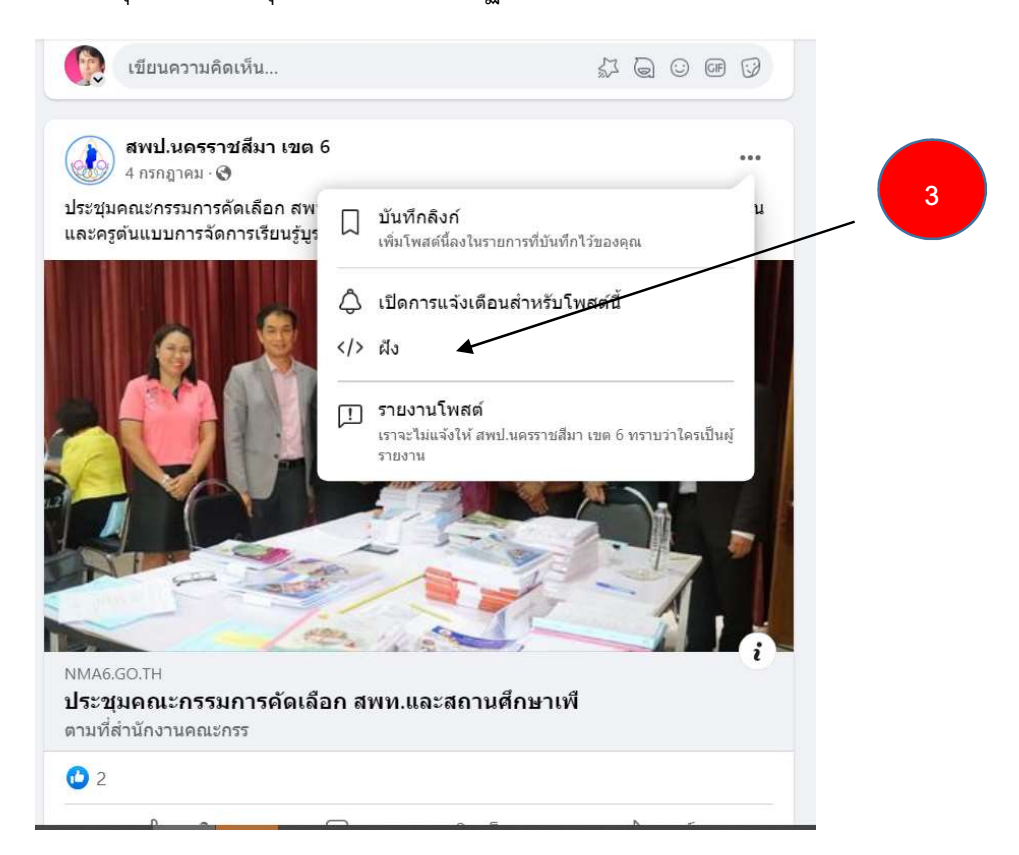

๓. เมื่อกดปุ่ม "</>ฝัง" จะปรากฏกล่องข้อความ soure code ขึ้นมาให้กด เลือก "คัดลอกโค้ด" เพื่อเตรียม นำไปวางในระบบของเว็บไซต์ต่อไป

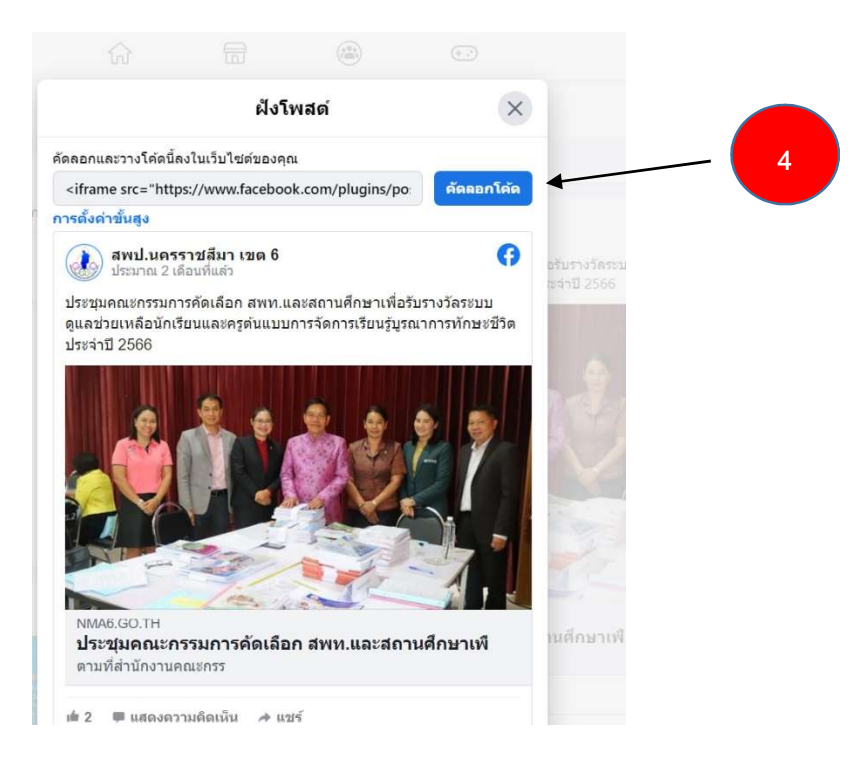

## ลอคอินเข้าสู่ระบบของเว็บ สพฐ.

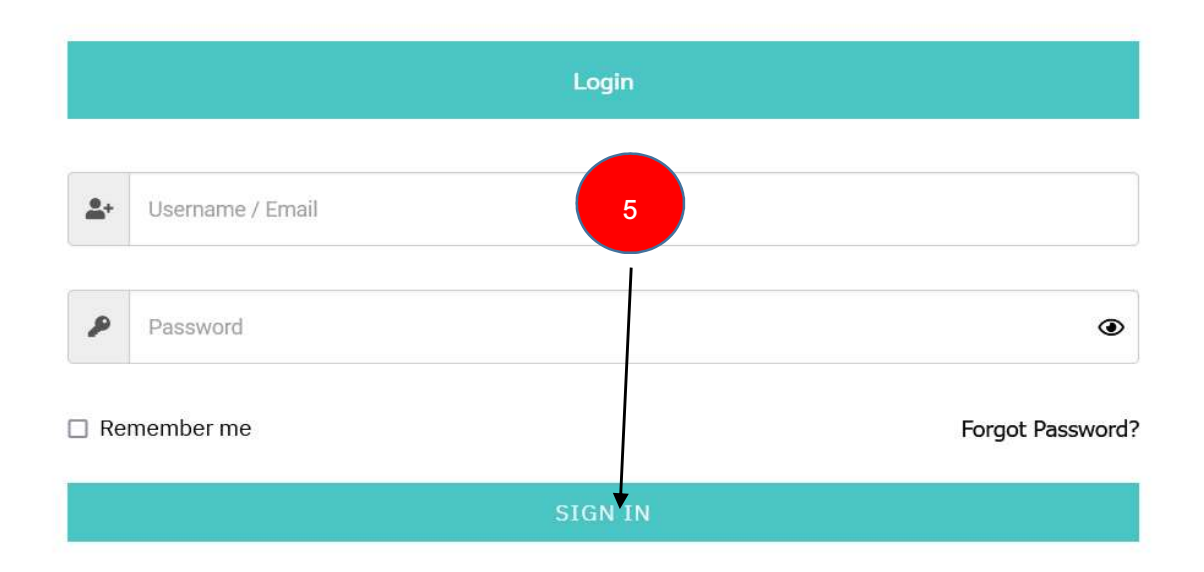

## ๖.เมื่อลอคอินเข้าระบบแล้ว เลือก เรื่อง —> เขียนเรื่องใหม่

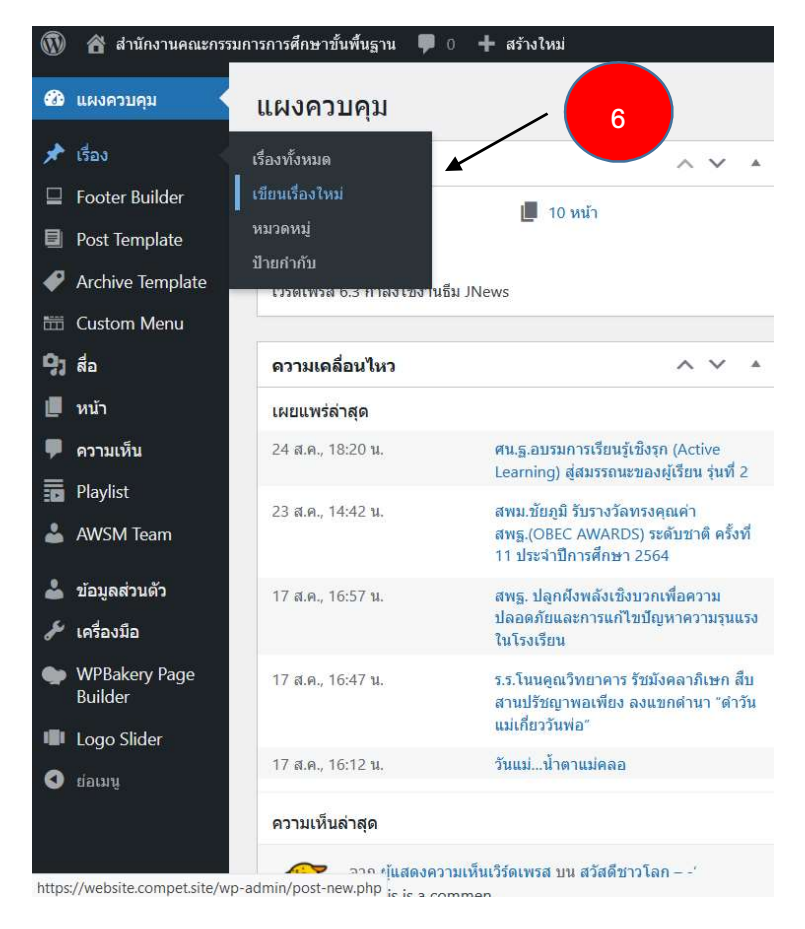

๗.ใส่ชื่อเรื่องและรายละเอียดให้ครบ โดยการคลิกตามที่ระบบกำหนดไว้ให้

## ๘.คลิก เครื่องหมาย + สีฟ้าด้านบนซ้าย

|                                  | 8<br>xx                                                                                                  | σu<br>* |
|----------------------------------|----------------------------------------------------------------------------------------------------|---------|
| JNews : Social Meta              |                                                                                                    | *       |
| JNews : Override Fake Counter    |                                                                                                    | *       |
| Override View Counter Setting    | enable this option to override view counter setting                                                      |         |
| Override Share Counter Setting   | 0-                                                                                                    |         |
| Override Like Counter Setting    | enable this option to override Share counter setting enable this option to override Like counter setting |         |
| Override Dislike Counter Setting | A                                                                                                    | ,       |

๙.จะปรากฏแถบเมนูด้านซ้าย ให้เลื่อนลงดูด้านล่างจะเห็น แถบเมนู " HTML ที่กำหนดเอง " ให้คลิกเลือก เมนูนี้ดังภาพ

| à                    | 1 5               | → <u>=</u>      |     |                                        | đu                                                                               |
|----------------------|-------------------|-----------------|-----|----------------------------------------|----------------------------------------------------------------------------------|
| ค้นหา                |                   | Q               |     |                                        | Î                                                                                |
| ปิดกั้น              | แพตเกิร์น         | สื่อ            | 1   | lระชม ผอ.สพท. ทั่ <sup>ร</sup>         | วประเทศ ต่อยอดการบรณาการแหล่งเรียน                                               |
| ຕັວແບ່งหน้า          | ຕັວແບ່ຈ           | ระยะห่าง        | ົ່າ | í                                      | ŭ                                                                                |
| ວັດເຈີຕ              |                   |                 | ต   | อยอดการบูรณาการแหล่งเรียนรู้ สู่การปรั | บใช้ใน รร. การประชุม ผอ.สพท. ทั่วประเทศ ครั้งที่ 2/2566 ณ สวนนงนุชพัทยา จ.ชลบุรี |
| Ē                    |                   | 88              | พิ  | มพ์ / เพื่อเลือกบล็อก                  |                                                                                  |
| คลังเก็บ             | ปฏิทิน            | Categories List | н.  |                                        |                                                                                  |
| HTML                 | =                 | Ð               |     | JNews : Social Meta                    | 9                                                                                |
| HTML ที่กำหนด<br>เอง | Latest Posts      | รายชื่อหน้า     |     | JNews : Override Fake Counter          |                                                                                  |
| 2                    | Q                 | [/]             |     | Override View Counter Setting          | <b>0</b> =                                                                       |
| RSS                  | ค้นหา             | Shortcode       |     |                                        | enable this option to override view counter setting                              |
| <                    | $\bigcirc$        |                 |     | Override Share Counter Setting         | enable this option to override Share counter setting                             |
| ไอคอนสื่อสังคม       | <b>ກ</b> ຊຸ່ມແກັກ |                 | *   | Override Like Counter Setting          | another the section to consider i like experience existings:                     |

๑๐. เมื่อปรากฏกล่องโต้ตอบขึ้นมาให้ คลิก ที่กล่อง เขียน HTML ดังภาพ แล้ว คลิกขวา เลือก Paste เพื่อ วาง source code ที่ได้ copy จาก Facebook หรือ Twitter ลงในกล่องนี้

| 🍐 🛛 🗙                | 1 6          | → <u>=</u>      |                                                                                                    | บันที |
|----------------------|--------------|-----------------|----------------------------------------------------------------------------------------------------|-------|
| ค้นหา                |              | Q               |                                                                                                    | ^     |
| ปิดกั้น              | ແພຕເກົຣົນ    | สื่อ            | ประชม ผอ.สพท. ทั่วประเทศ ต่อยอดการบรณาการแหล่งเรียน                                                       | J.    |
| ຕັວແບ່งหน้า          | ຕັວແບ່ຈ      | ระยะห่าง        | ້ອູ້                                                                                                    |       |
| ວັດເຈີຕ              |              |                 | ทาน :: 🗘 HTML ถูก่อน : รับใช้ใน รร. การประชุม ผอ.สพท. ทั่วประเทศ ครั้งที่ 2/2566 ณ สวนนงนุชพัทยา จ.ชลบุรี |       |
|                      |              | 88              | เขียน HTML                                                                                                | ٦     |
| คลังเก็บ             | ปฏิทิน       | Categories List |                                                                                                    |       |
| HTML                 |              | Ð               | JNews : Social Meta                                                                                       | r     |
| HTML ที่กำหนด<br>เอง | Latest Posts | รายชื่อหน้า     | JNews : Override Fake Counter 10                                                                          | k:    |
| 2                    | Q            | [/]             | Override View Counter Setting                                                                             |       |
| R55                  | คนหา         | Shortcode       | enable this option to override view counter setting                                                       |       |
| <                    | $\bigcirc$   |                 | Override Share Counter Setting                                                                            |       |
| ไอคอนสื่อสังคม       | ຄລຸ່ມແກົກ    |                 | enable this option to override Share counter setting                                                      |       |
|                      |              |                 | Override Like Counter Setting                                                                             | ~     |

๑๑. เมื่อวาง source code จะปรากฏ ดังภาพ

๑๒. หลังจากนั้นให้ คลิกเลือก " ดูก่อน " เพื่อดูว่าแสดงผลถูกต้องหรือไม่

| _                                                                                                    |                                                                                                    |             |
|----------------------------------------------------------------------------------------------------|----------------------------------------------------------------------------------------------------|-------------|
| ประชุม ผอ.สพท. ทั่วป                                                                                                    | ระเทศ ต่อยอดการบูรณาการแหล่งเรียนรู้                                                                                                    | 11          |
| HTML :: 🗘 HTML ดูก่อน : รับใช้ไ                                                                                                    | น รร. การประชุม ผอ.สพท. ทั่วประเทศ ครั้งที่ 2/2566 ณ สวนนงนุขพัทยา จ.ขลบุรี                                                                                                    |             |
| <pre><iframe accelerometer;="" autoplay;="" clipbored<="" height="315" pre="" sr="htt&lt;br&gt;allow=" width="560"></iframe></pre> | ps://www.youtube.com/embed/h8czfEy_L-E?si=gJ280MznY9oSmRo6" title="YouTube video player" fra<br>-write; encrypted-media; gyroscope; picture-in-picture; web-share" allowfullscreen> | eborder="0" |
|                                                                                                    |                                                                                                    |             |
| News : Social Meta                                                                                                    | 12                                                                                                    |             |
| verride View Counter Setting                                                                                                    | 0                                                                                                    |             |
| override Share Counter Setting                                                                                                    | enable this option to override view counter setting                                                                                                    |             |
|                                                                                                    | enable this option to override Share counter setting                                                                                                    |             |
| Override Like Counter Setting                                                                                                    |                                                                                                    |             |

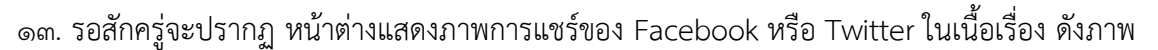

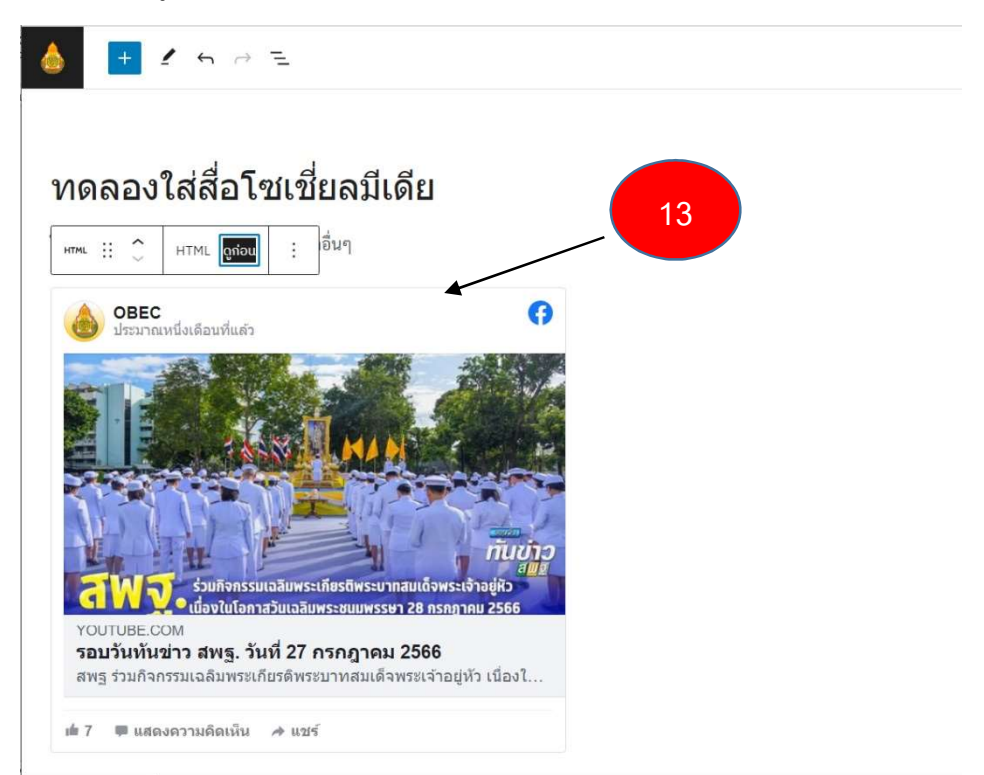

ทำการบันทึกเรื่อง และใส่ภาพประจำเรื่อง รอการอนุมัติเผยแพร่ต่อไป

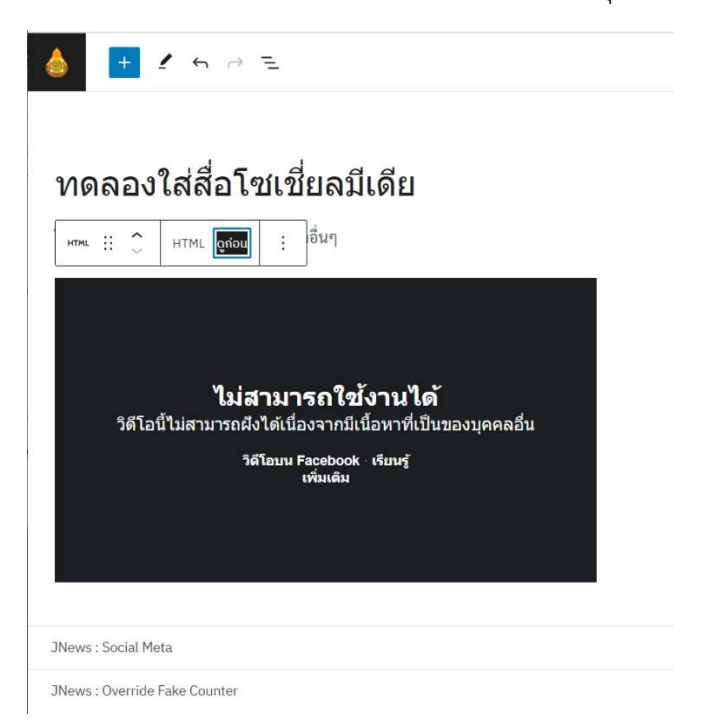

 กรณีของ Facebook ที่มี วิดีโอ ประกอบอยู่ในเรื่องจะไม่สามารถแสดงในเนื้อเรื่องของเว็บไซต์ได้ เนื่องจาก Facebook มีการกำหนดเป็นส่วนบุคคลไว้จึงมีการแจ้งเตือนเอาไว้ดังภาพ